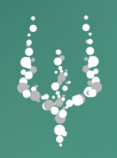

MANUALE "Area Scrutini: Sessione Finale"

# Registro Elettronico Presidi e Coordinatori

NETTuno

### 1. Area Scrutini

La gestione degli Scrutini nell'area Coordinatore, attivata dalla Segreteria, permette di visualizzare l'elenco completo dei voti proposti dai docenti per ciascun alunno della classe selezionata. Il consiglio di classe potrà quindi procedere con la fase di scrutinio gestendo la modifica o la conferma dei voti direttamente dal Registro Elettronico. La chiusura dello scrutinio di una classe deve essere comunicata alla Segreteria che provvederà a pubblicare i dati inseriti e ufficializzati dal Coordinatore.

### 2. Segreteria: impostare gli scrutini

La Segreteria è l'utente addetto ad attivare e gestire le impostazioni relative alla fase di scrutinio. Può gestire gli Scrutini accedendo al *Menù* nella sezione *Impostazioni*.

Quando inizia il periodo degli scrutini, la Segreteria attiva la tipologia di scrutinio relativa al periodo didattico nella sezione *Scrutinio in corso* e se lo desidera disabilita (rendendo *non visibile*) la visualizzazione da parte delle famiglie di pagelle e dati correlati per evitare che vengano pubblicati accidentalmente esiti non ancora completi. Impostato ciò, deve salvare le impostazioni cliccando sul relativo tasto in basso a destra.

| IMPOSTAZIONI                                        |                                                    |                                            |                                                       |                    |
|-----------------------------------------------------|----------------------------------------------------|--------------------------------------------|-------------------------------------------------------|--------------------|
| Generali                                            | Studenti e Genitori                                | Docenti                                    | Comunicazioni                                         | Report             |
| SCRUTINIO IN CORSO:                                 |                                                    |                                            |                                                       |                    |
| SESSIONE FINALE<br>VISUALIZZAZIONE PAGELLA, CARENZE | . OSSERVAZIONI                                     |                                            |                                                       | •                  |
| NON VISIBILE                                        | ,                                                  |                                            |                                                       | •                  |
| Durante le operazioni di scrutinio si cons          | siglia di disabilitare la visualizzazione da parte | delle famiglie di pagelle e dati correlati | per evitare la pubblicazione accidentale di esiti non | n ancora completi. |
| RICEVIMENTO DOCENTI:                                |                                                    |                                            |                                                       |                    |
| ATTIVO SEMPRE                                       |                                                    |                                            |                                                       | •                  |
| ACCESSO STUDENTI/GENITORI:                          |                                                    |                                            |                                                       |                    |
| ATTIVO                                              |                                                    |                                            |                                                       | •                  |
| ACCESSO DOCENTI:                                    |                                                    |                                            |                                                       |                    |
| ATTIVO                                              |                                                    |                                            |                                                       | •                  |
|                                                     |                                                    |                                            |                                                       | SALVA              |

Nel caso in cui i Coordinatori volessero utilizzare anche la gestione delle carenze, per attivarle selezionare *Menù - Impostazioni - Impostazioni generali* e in *Studenti e Genitori* alla voce *Pubblica Carenze nell'area Genitore* selezionare *si* e salvare.

| IMPOSTAZIONI                                      |                            |         |               |            |
|---------------------------------------------------|----------------------------|---------|---------------|------------|
| Generali                                          | Studenti e Genitori        | Docenti | Comunicazioni | Report     |
| PERMETTE A STUDENTI E GENITORI DI SCARICARE PDF I | DELLA PAGELLA MINISTERIALE |         |               |            |
| SI                                                |                            |         |               | •          |
| VISUALIZZAZIONE COMPITI STUDENTI/GENITORI:        |                            |         |               |            |
| ATTIVO                                            |                            |         |               | •          |
| PERMETTE ALLO STUDENTE DI USARE L'AGENDA PER C    | OMUNICARE CON I DOCENTI    |         |               |            |
| SI                                                |                            |         |               | •          |
| SPECIFICA SE IL GENITORE DEVE GIUSTIFICARE LE USC | ITE DAL REG.EL             |         |               |            |
| NO                                                |                            |         |               | v)         |
| NASCONDE MEDIA VOTI A STUDENTI E GENITORI         |                            |         |               |            |
| NO                                                |                            |         |               | ۲)         |
| CREDENZIALI DOPPIE PER GENITORI                   |                            |         |               |            |
| SI                                                |                            |         |               | V)         |
| MOSTRA PROGRAMMAZIONE DOCENTI IN AREA STUDEN      | ITI/GENITORI               |         |               |            |
| SI                                                |                            |         |               | <b>v</b> ) |
| MODIFICA PASSWORD DA PARTE DI STUDENTI E GENITO   | RI                         |         |               |            |
| SI                                                |                            |         |               | •          |
| PUBBLICA CARENZE NELL'AREA GENITORI               |                            |         |               |            |
| SI                                                |                            |         |               | *          |
|                                                   |                            |         |               |            |
|                                                   |                            |         |               | SALVA      |

### 3. Docente: inserire i voti da proporre

Il Docente, prima del consiglio di classe di scrutinio, può inserire per ciascun studente i voti che proporrà. Il procedimento da seguire è:

- 1. Entrare nel suo Registro Personale
- 2. Cliccare in Menù
- 3. Selezionare la voce 📓 Scrutini 2º Periodo 🗸

(che visualizzerà solo dopo che la Segreteria avrà abilitato lo scrutinio, illustrato al punto precedente)

4. Scegliere la classe e la materia 🔲 Scrutini 2º Periodo 🗸

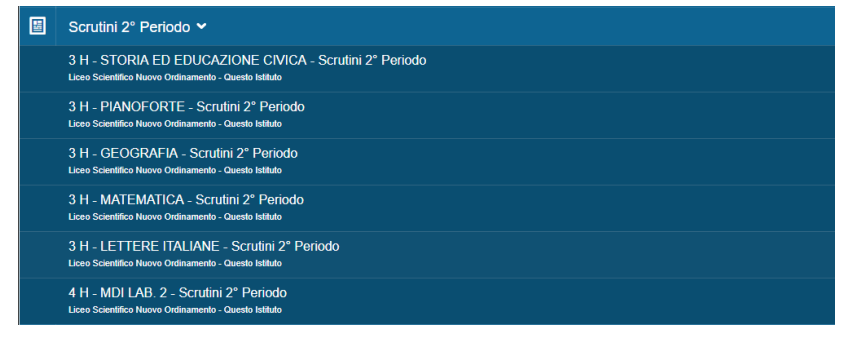

5. Nella nuova schermata *Scrutini* il Docente visualizza l'elenco completo degli alunni della classe. Può completare i campi richiesti, voto unico e assenze orarie, cliccando i tasti calcolo automatico assenze e calcolo automatico voti.

| LICEO SCIENTIFICO NUOVO ORDINAMEN                                                                                                    | LICEO SCIENTIFICO NUOVO ORDINAMENTO 3H VOTI 2º PERIODO LETTERE ITALIANE |      |                    |             |                 |              |      |  |  |  |  |  |  |  |
|----------------------------------------------------------------------------------------------------|-------------------------------------------------------------------------|------|--------------------|-------------|-----------------|--------------|------|--|--|--|--|--|--|--|
| Ore di insegnamento svolte in LETTERE ITALIANE:<br>1° Periodo: 39 - 2° Periodo: 3 - Totale: 42<br>di cui svolte da ALFA BARBAR (comprese compresenze):<br>1° Periodo: 39 - 2° Periodo: 3 - Totale: 42 |                                                                         |      |                    |             |                 |              |      |  |  |  |  |  |  |  |
| CALCOLO AUTOMATICO ASSENZE CALCOLO A                                                                                                    | JTOMATICO VOTI                                                          |      |                    |             |                 |              |      |  |  |  |  |  |  |  |
| NOME STUDENTE                                                                                                    | VOTO 1º PERIODO                                                         | A.O. | MEDIA VOTI P. FIN. | VOTO FINALE | ASSENZE ORARIE  | MOTIVAZIONE  | νοτι |  |  |  |  |  |  |  |
| 01 - CHENAVVOPE GIOVANNI                                                                                                    | 7                                                                       | 2.0  |                    | FINALE      | 0.0<br>ASSENZE  | Car.<br>N.P. | Voti |  |  |  |  |  |  |  |
| 02 - COIPONEAVVE GIULIA                                                                                                    | 6                                                                       | 1.0  | 7                  | FINALE      | 0.0<br>ASSENZE  | Car.<br>N.P. | Voti |  |  |  |  |  |  |  |
| 03 - CRESPENERAPPE MARCO                                                                                                    | 7                                                                       | 2.0  |                    | 7<br>FINALE | 11.0<br>ASSENZE | Car.<br>N.P. | Voti |  |  |  |  |  |  |  |
| 04 - DA IOREN MASSIMILIANO                                                                                                    | 5                                                                       | 0.0  |                    | 7<br>FINALE | 0.0<br>ASSENZE  | Car.<br>N.P. | Voti |  |  |  |  |  |  |  |

I dati precaricati possono essere modificati semplicemente cambiandone il valore. Cliccando sul tasto a destra *Voti*, il docente ha accesso all'elenco dei voti assegnati allo studente durante l'anno.

| NOME STUDENTE            | VOTO 1º PERIODO | <b>A</b> .O. | MEDIA VOTI P. FIN. | VOTO FINALE | ASSENZE ORARIE | MOTIVAZIONE  | νοτι |
|--------------------------|-----------------|--------------|--------------------|-------------|----------------|--------------|------|
| 01 - CHENAVVOPE GIOVANNI | 7               | 2.0          |                    | 6<br>FINALE | 0.0<br>ASSENZE | Car.<br>N.P. | Voti |

Da questa schermata, il docente può passare alla visualizzazione di altri studenti della classe cliccando sui pulsanti *Studente precedente* o *Studente successivo*, oppure può tornare al Registro.

| TORNA AL REGISTRO | ← STUDENTE PRECEDENTE | STUDENTE SUCCESSIVO $\rightarrow$ |
|-------------------|-----------------------|-----------------------------------|
|                   |                       |                                   |

### 3.1 Docente: gestire le carenze per materia

Se è attiva la gestione carenze per il vostro istituto sarà visibile la colonna *Motivazione*. Se non fosse visibile, ma necessaria, contattare la Segreteria dell'istituto.

| NOME STUDENTE            | VOTO 1º PERIODO | <b>A.O</b> . | MEDIA VOTI P. FIN. | VOTO FINALE | ASSENZE ORARIE | MOTIVAZIONE  | νοτι |
|--------------------------|-----------------|--------------|--------------------|-------------|----------------|--------------|------|
| 01 - CHENAVVOPE GIOVANNI | 7               | 2.0          |                    | 6<br>FINALE | 0.0<br>ASSENZE | Car.<br>N.P. | Voti |

Premendo il relativo bottone è possibile specificare come recuperare la carenza nella materia selezionata. Inserire la motivazione della carenza nella casella di testo, il lavoro da svolgere e la modalità di recupero; una volta terminato cliccare su *Salva*. Inoltre è possibile allegare l'eventuale programma di recupero. Conclusa la gestione delle carenze dell'alunno selezionato è possibile procedere direttamente a quella dello studente successivo o tornare a quella dello studente precedente cliccando su *Studente precedente* e *Studente successivo*, oppure di tornare alla Tabella degli Scrutini.

| TORNA & SCRUTHRI - ITIDENTE PRECEDENTE STUDENTE SUCCESSIVO -                                                                                                    |
|----------------------------------------------------------------------------------------------------|
| 3 H - CHENAVVOPE GIOVANNI 2"PERIODO - LETTERE ITALIANE                                                                                                    |
| Solo sente free del coordinatore è pessible impatanze un voto finate afferente de quello preparate in quella fundare deve essance persite in fuse di consulptio di classe.                                                                                                    |
| Velo Propoto:     Velo Finalia:       0     8       Final:     Final:                                                                                                    |
| MOTIVAZIONE: FRAM                                                                                                    |
|                                                                                                    |
| LAVORO DA EVOLGERE                                                                                                    |
|                                                                                                    |
| MODALITA' DI RECUPERO                                                                                                    |
| NESSUN PROVEDIMENTO                                                                                                    |
| EALOR .                                                                                                    |
| Allegado (non stampabile nella lediara - valotile dalle famiglie in ana aluzenti):                                                                                                    |
| Alterga programma necupano (Massimo 500 kg):<br>Comentina (International Control Control Cont |
| CARCA ALLEGATO                                                                                                    |

### 4. Coordinatore: gestire il consiglio di classe di scrutinio

La fase di scrutinio può essere gestita direttamente dall'utente Coordinatore. Nella *Home* é mostrato l'elenco delle classi in cui l'utente é abilitato come coordinatore. Per iniziare la fase di scrutinio cliccare sulla voce *Scrutini 2° Periodo* di una classe.

| ELENCO CLASSI                                                              |        |              |           |                    |                        |
|----------------------------------------------------------------------------|--------|--------------|-----------|--------------------|------------------------|
| Sede: Tutte   Corso: Tutti  Selezionare la CLASSE dall'elenco sottostante. |        | Classe:      |           |                    |                        |
| CORSO                                                                      | CLASSE | COORDINATORE | STUDENTI  | REGISTRO<br>CLASSE | SCRUTINI<br>2º PERIODO |
| Liceo Scientifico Nuovo Ordinamento<br>SEDE: QUESTO ISTITUTO               | 3 H    | ALFA BARBARA | Dettaglio | Reg.Classe         | Scrutini 2° Periodo    |

Questo pulsante indirizza direttamente alla pagina relativa al quadro di classe per la fase scrutinio. Questa pagina consente di gestire tutti gli alunni di una classe e di visualizzare i voti, le assenze orarie e le carenze (se attivate dalla Segreteria) di ciascuna materia.

NB in questa videata appariranno quindi tutti i voti proposti dai docenti ad eccezione dei voti di condotta che dovranno essere discussi in questa fase dal collegio docenti ed inseriti dal Coordinatore.

| LICEO SCIENTIFI                                                         | LICEO SCIENTIFICO NUOVO ORDINAMENTO 841 VOTI 2º PERIODO TUTTE LE MATERIE |                                      |                                 |                                        |                                   |                                |                                |               |         |             |                   |      |             |              |      |             |               |      |             |                                 |      |             |                    |      |             |                 |      |             |                 |      |             |                 |       |             |               |      |             |                                      |        |
|-------------------------------------------------------------------------|--------------------------------------------------------------------------|--------------------------------------|---------------------------------|----------------------------------------|-----------------------------------|--------------------------------|--------------------------------|---------------|---------|-------------|-------------------|------|-------------|--------------|------|-------------|---------------|------|-------------|---------------------------------|------|-------------|--------------------|------|-------------|-----------------|------|-------------|-----------------|------|-------------|-----------------|-------|-------------|---------------|------|-------------|--------------------------------------|--------|
| STAMPA TABELLON                                                         | IE DEI V                                                                 | OTI 2º P                             | ERIOD                           | D ESP                                  | ANDI TAI                          | BELLA                          | UFFICI                         | ALIZZA        |         |             |                   |      |             |              |      |             |               |      |             |                                 |      |             |                    |      |             |                 |      |             |                 |      |             | \$              | NASCO | ONDI MO     | FIVAZIO!      | NI 🗞 | NASCON      | JDI A S SE                           | NZE    |
| Premere sul nome del<br>Premere sul nome deg<br>Premere sul tasto "A.I. | e materi<br>di studen<br>* per visi                                      | e per pas<br>ti per pas<br>ualizzare | sare al<br>sare al<br>l'intesta | a visualiu<br>la visualiu<br>uzione di | zazione<br>zzazione<br>aiuto dell | per mat<br>per stu<br>le mater | eria;<br>dente;<br>ie sopra l: | a riga int    | eressat | a.          |                   |      |             |              |      |             |               |      |             |                                 |      |             |                    |      |             |                 |      |             |                 |      |             |                 |       |             |               |      |             |                                      |        |
| LICEO SCIENTIFICO<br>NUOVO ORDINAMENTO<br>9<br>VOTI 2º PERIODO          |                                                                          | LETTEREITALIANE                      |                                 |                                        | T E D E S C O                     |                                |                                | I NGLESE      |         |             | STORIAEEDUC .CIVI |      |             | GEOGRAFIA    |      |             | MATEMATICA    |      |             | E D U C A Z I O N E F I S I C A |      |             | RELIGIONE/M .ALT . |      |             | C O N D O T T A |      |             | S P A G N O L O |      |             | MUSICADIINSIEME |       |             | PIANOFORTE    |      |             | M<br>D<br>I<br>L<br>A<br>B<br>·<br>2 |        |
| ELENCO STUDENTI                                                         | <b>VOTO</b>                                                              | <u>A.O.</u>                          | мот.                            | <b>VOTO</b>                            | <u>A.O.</u>                       | MOT.                           | νοτο                           | <u>A.O.</u>   | MOT.    | voto        | A.O.              | мот. | voto        | <u>A.O.</u>  | MOT. | voto        | <u>A.O.</u>   | мот. | voto        | <u>A.O.</u>                     | MOT. | νοτο        | <u>A.O.</u>        | MOT. | voto        | <u>A.O.</u>     | мот. | voto        | <u>A.O.</u>     | MOT. | <b>VOTO</b> | <u>A.O.</u>     | MOT.  | νοτο        | <u>A.O.</u>   | MOT. | νοτο        | <u>A.O.</u>                          | мот.   |
| 01 - CHENAVVOPE<br>GIOVANNI                                             | 8<br>FINALE                                                              | 0.0<br>ASSENZ                        | N.P.                            | 5<br>FINALE                            | 0.0<br>ASSEN                      | N.P.                           | 6<br>FINALE                    | 0.0<br>ASSEN4 | N.P.    | 6<br>FINALE | 0.0<br>ASSEN4     | N.P. | 6<br>FINALE | 0.0<br>ASSEN | N.P. | 6<br>FINALE | 0.0<br>ASSEN  | N.P. | 6<br>FINALE | 0.0<br>ASSEN                    | N.P. | 6<br>FINALE | 0.0<br>ASSEN       | N.P. | 6<br>FINALE | 0.0<br>ASSEN    | N.P. | 6<br>FINALE | 0.0<br>ASSEN    | N.P. | 6<br>FINALE | 0.0<br>ASSEN    | N.P.  | 6<br>FINALE | 0.0<br>ASSEN4 | N.P. | 6<br>FINALE | ASSEN                                | N.P.   |
| 02 - COIPONEAVVE<br>GIULIA                                              | 5<br>FINALE                                                              | 0.0<br>ASSENZ                        | N.P.                            | 6<br>FINALE                            | 0.0<br>ASSEN                      | N.P.                           | 6<br>FINALE                    | ASSEN         | N.P.    | 4<br>FINALE | 0.0<br>ASSEN      | N.P. | 5<br>FINALE | 0.0<br>ASSEN | N.P. | 4<br>FINALE | 0.0<br>ASSEN  | N.P. | 5<br>FINALE | 0.0<br>ASSEN                    | N.P. | 4<br>FINALE | 0.0<br>ASSEN       | N.P. | 5<br>FINALE | 0.0<br>ASSEN    | N.P. | 4<br>FINALE | 0.0<br>ASSEN4   | N.P. | 5<br>FINALE | 0.0<br>ASSEN    | N.P.  | 4<br>FINALE | 0.0<br>ASSEN4 | N.P. | 7<br>FINALE | ASSENZ                               | N.P. A |
| 03 -<br>CRESPENERAPPE<br>MARCO                                          | 6<br>FINALE                                                              | 0.0<br>ASSEN                         | N.P.                            | 8<br>FINALE                            | 0.0<br>ASSEN                      | N.P.                           | 7<br>PINALE                    | ASSEN         | N.P.    | 6<br>FINALE | 0.0<br>ASSEN      | N.P. | 6<br>FINALE | 0.0<br>ASSEN | N.P. | 6<br>FINALE | 0.0<br>ASSENZ | N.P. | 6<br>FINALE | 0.0<br>ASSEN                    | N.P. | 6<br>FINALE | 0.0<br>ASSEN       | N.P. | 6<br>FINALE | 0.0<br>ASSEN    | N.P. | 7<br>FINALE | ASSEN           | N.P. | 6<br>FINALE | 0.0<br>ASSEN    | N.P.  | 7<br>PINALE | ASSEN         | N.P. | 7<br>FINALE | ASSENZ                               | N.P. A |
| 04 - DA IOREN<br>MASSIMILIANO                                           | 6                                                                        | 0.0                                  | N.P.                            | 6<br>FINALE                            | ASSEN                             | N.P.                           | 5<br>FINALE                    | ASSEN         | N.P.    | 8<br>FINALE | 0.0               | N.P. | 9<br>FINALE | 0.0          | N.P. | 6           | 0.0<br>ASSEN  | N.P. | 7           | 0.0                             | N.P. | 7           | ASSEN              | N.P. | 8<br>FINALE | 0.0             | N.P. | 6           | 0.0             | N.P. | 8<br>FINALE | 0.0             | N.P.  | 6           | ASSEN         | N.P. | 6           | ASSEN                                | N.P. A |

Cliccando i tasti in alto a destra é possibile scegliere se visualizzare il tabelloni voti con o senza le colonne Motivazioni e Assenze.

| LICEO SCIENTIFICO NUOVO ORDINAMENTO 3H VOTI 2º PERIODO TUTTE LE MATERIE                                                                                                    |                                         |
|----------------------------------------------------------------------------------------------------|-----------------------------------------|
| STAMPA TABELLONE DEI VOTI 2º PENIODO ESPANDI TABELLA UFFICIALIZZA                                                                                                    | NASCONDI MOTIVAZIONI 🕸 NASCONDI ASSENZE |
| Premere su nome delle materie per passare alla visualizzazione per materia;<br>Premere su nome degli studente pressame alla visualizzazione per studente;<br>Premere sul tasto 'A.I' per visualizzare l'intestazione di aiuto delle materie sopra la riga interessata. |                                         |

Per avere una visuale più comoda e ordinata dei voti è possibile cliccare sul pulsante *Espandi Tabella* che imposta la tabella a tutto schermo nascondendo gli altri pulsanti.

STAMPA TABELLONE DEI VOTI 2º PERIODO ESPANDI TABELLA JFFICIALIZZA

Per tornare alla visuale normale cliccare su Chiudi "Espandi tabella" in alto a sinistra dello schermo.

Qualora gli studenti della classe fossero tanti e lo spazio a video fosse limitato è possibile, premendo il tasto *A.I.* (aiuto intestazione) situato nell'ultima colonna a destra di ogni riga, visualizzare l'intestazione sopra la riga del relativo ragazzo. Per chiuderla premere il tasto *chiudi aiuto intestazione*. In alternativa, cliccando sul pulsante *A.I.* (aiuto intestazione) di un' altra riga è possibile spostarla senza chiuderla.

| Premo Premoto Disattico<br>Iscalaren<br>V0112º PERIDOC |             | I<br>T<br>A<br>L<br>I<br>A<br>N<br>O |             | I N<br>Ng<br>L<br>E<br>S<br>S<br>E |             | FRANCESE        |             | \$<br>T<br>O<br>R<br>I<br>A |             | M<br>A<br>E<br>E<br>M<br>A<br>A<br>T<br>I<br>C<br>A |             | S<br>C<br>I<br>E<br>N<br>Z<br>E |             |               |      |
|--------------------------------------------------------|-------------|--------------------------------------|-------------|------------------------------------|-------------|-----------------|-------------|-----------------------------|-------------|-----------------------------------------------------|-------------|---------------------------------|-------------|---------------|------|
| ELENCO STUDENTI                                        |             | H.PRES.                              |             | H.PRE S.                           |             | H.PRE S.        |             | H.PRE S.                    |             | H.PRES.                                             |             | H.PRES.                         |             | H.PRE S.      |      |
| 01 - BIANCHI FRANCA                                    | 5<br>FINALE | 0.0                                  | 5<br>FINALE | 0.0                                | 6<br>FINALE | 0.0             | 5<br>FINALE | 0.0                         | 5<br>FINALE | 0.0                                                 | 4<br>FRALE  | 0.0                             | 3<br>FINALE | 0.0<br>PHESEN |      |
| 02 - CARBONE TATIANA                                   | 6<br>FINALE | 0.0                                  | 8<br>FINALE | 0.0                                | 7<br>PRALE  | 0.0<br>Intester | 6<br>FINALE | 0.0                         | 5<br>FINALE | 0.0<br>Precision                                    | 4<br>FINALE | 0.0<br>Presen                   | 6<br>FINALE | 0.0<br>PHESEN | A.I. |

Cliccando sul nome dello studente nel quadro di classe delle scrutinio si accede alla videata di gestione dei voti per singolo alunno e delle carenze (se attivate dalla Segreteria).

Per modificare i dati basta cliccare sulla casella relativa e riscriverne il contenuto. In questo modo verrà direttamente aggiornato il dato anche sul registro personale del docente della materia.

Inoltre, a destra della tabella, si può selezionare l'Esito Finale, la Frequenza, e dalle classi terze in poi è anche possibile gestire i crediti (sia inserirli che calcolare il totale corrispondente). Inoltre, per le classi 5 è possibile inserire il giudizio di ammissione all'esame.

| - STUDENTE PRECEDENTE                                                                                                    |                    |                    |                |                   |      |                                                                                                    |  |  |  |  |  |
|----------------------------------------------------------------------------------------------------|--------------------|--------------------|----------------|-------------------|------|----------------------------------------------------------------------------------------------------|--|--|--|--|--|
| 3 H - CHENAVVOPE GIOVANNI       Experience:         Adencione: in responsabilità de docerti controllare la controllare la controllare la controllare la controllare de docerti controllare e seure contennate spocianda l'i curate alla insertenza di controllare e seure contennate spocianda l'i curate alla insertenza (seure curate alla de la controllare e seure) |                    |                    |                |                   |      |                                                                                                    |  |  |  |  |  |
| MATERIA                                                                                                    | VOTI<br>1º PERIODO | A.O.<br>1º PERIODO | VOTO<br>FINALE |                   | MOT. | Media dei voti: <b>5.56</b>                                                                                                    |  |  |  |  |  |
| LETTERE ITALIANE                                                                                                    | 8                  | 9.0                | 8<br>TRALE     | 0.0<br>Atomic Nat | N.P. | PROPONI SOSPENDI IMPOSTA<br>ESTO GIUDIZIO ES.NEGATIVO                                                                                                    |  |  |  |  |  |
| TEDESCO                                                                                                    | 0                  | 0.0                | 0<br>FRALE     | 0.0<br>ADDENA     | N.P. | Esito Finale:                                                                                                    |  |  |  |  |  |
| STORIA E EDUC.CIVIC                                                                                                    | 0                  | 3.0                | 6<br>TRALE     | 0.0<br>ASSERTA    | N.P. | Promosso   Frequenza:                                                                                                    |  |  |  |  |  |
| GEOGRAFIA                                                                                                    |                    | 0.0                | 6<br>TRALE     | 0.0<br>Atomicina  | N.P. | HA USUFRUITO DELLA DEROGA                                                                                                    |  |  |  |  |  |
| MATEMATICA                                                                                                    | 7                  | 2.0                | 6<br>FINALE    | 0.0<br>ASSENT     | N.P. | Credito 3º anno:                                                                                                    |  |  |  |  |  |
| EDUCAZIONE FISICA                                                                                                    | 7                  | 0.0                | 6<br>7 BALE    | 0.0<br>ASSEN      | N.P. | CALCOLA CREDITO                                                                                                    |  |  |  |  |  |
| RELIGIONE/M. ALT.                                                                                                    | SC                 | 0.0                | 6<br>TRALE     | 0.0<br>Antoin Na  | N.P. | ATTENZIONE:<br>Per la sessione finale la normativa impone il VOTO NUMERICO INTERO.                                                                                                    |  |  |  |  |  |
| CONDOTTA                                                                                                    |                    | 0.0                | 6<br>TRALE     | 0.0<br>ASSENS     | N.P. | Inoltre à possibile utilizzare le seguenti abbreviazioni (da inserire in maiuscolo):<br>NC - Non classificato                                                                                                    |  |  |  |  |  |
| MUSICA DI INSIEME                                                                                                    |                    | 0.0                | 6<br>TRALE     | 0.0<br>ASSERNA    | N.P. | ES - Escentrato<br>IEG - Insufficienti elementi di giudizio<br>Der REFLICIONE è repetible all'interne la sequenti abbraviazioni (da insurino in maisrenio):                                                                                                    |  |  |  |  |  |
| PIANOFORTE                                                                                                    | 0                  | 1.0                | 6<br>T BALL    | 0.0<br>Antoin Na  | N.P. | N - Insufficiente<br>\$C - Scanso                                                                                                    |  |  |  |  |  |
|                                                                                                    |                    |                    |                |                   |      | 87 - Sufforme<br>81 - Durints<br>20 - Durints<br>20 - Durints<br>20 - Durints<br>21 - Durints<br>21 - Durints<br>2 |  |  |  |  |  |
| Credito formative (Max 1000 Carattery):<br>To studente ha faito diverse attività!                                                                                                    |                    |                    |                |                   |      | ß                                                                                                    |  |  |  |  |  |

<u>Solo se impostato un esito positivo</u>, cliccando il tasto *Calcola Credito*, verrà aperta una finestra contenente i crediti e le relative tabelle (NB. se non si vuole utilizzare il calcolo crediti è possibile attribuire i crediti all'alunno selezionando il valore numerico alla selezione Credito 3°anno).

|                                                      | LETTERE ITALIANE                                                                                                    | 8                                                                   | 9.0                          | 8<br>TRALE | 0.0<br>ASSEN     | N.P. | PROPONI SOSPENDI IMPOSTA<br>ESITO GIUDIZIO ES.NEGATIVO |
|------------------------------------------------------|----------------------------------------------------------------------------------------------------|---------------------------------------------------------------------|------------------------------|------------|------------------|------|--------------------------------------------------------|
|                                                      | TEDESCO                                                                                                    | 0                                                                   | 0.0                          | 0<br>TRALE | 0.0<br>Atomic Na | N.P. | Esito Finale:                                          |
| s                                                    | STORIA E EDUC.CIVIC                                                                                                    | 0                                                                   | 3.0                          | 6<br>TRALE | 0.0<br>ADDENIA   | N.P. | Promosso V                                             |
|                                                      | GEOGRAFIA                                                                                                    |                                                                     | 0.0                          | 6          | 0.0              | N.P. | HA USUFRUITO DELLA DEROGA                              |
|                                                      | MATEMATICA                                                                                                    | 7                                                                   | 2.0                          | 6          | 0.0              | N.P. | Credito 3º anno:                                       |
| E                                                    | EDUCAZIONE FISICA                                                                                                    | 7                                                                   | 0.0                          | 6          | 0.0              | N.P. |                                                        |
|                                                      | RELIGIONE/M. ALT.                                                                                                    | SC                                                                  | 0.0                          | 6          | ASSENT           | N.P. | CALCOLA CREDITO                                        |
|                                                      |                                                                                                    |                                                                     |                              |            | ANDERNI          |      | ATTENZUNC.                                             |
| VOT STUDENTS                                         |                                                                                                    | UDENTE SUCCESSIVO                                                   |                              |            |                  |      |                                                        |
| VOITSTUDENTE                                         | ← STUDENTE PRECEDENTE 5                                                                                                    | UDENTE SUCCESSIVO ->                                                |                              |            |                  |      |                                                        |
| 3 H - CHENAVVO                                       |                                                                                                    | ROMOSSO                                                             |                              |            |                  |      |                                                        |
| PARAMETRI DI ASSEG                                   | GNAZIONE DEL CREDITO SCOLASTICO                                                                                                    | ROM0330                                                             |                              |            |                  |      |                                                        |
|                                                      |                                                                                                    |                                                                     |                              |            |                  |      |                                                        |
| Credito calcolato                                    | TABELLA A Media dei voti                                                                                                    |                                                                     |                              |            |                  |      |                                                        |
|                                                      |                                                                                                    |                                                                     |                              |            |                  |      |                                                        |
| 0                                                    | MEDA                                                                                                    | A                                                                   |                              | CREDIT     | O MINIMO         |      | OSCILLAZIONE                                           |
| 0<br>Credito proposto                                | MED4                                                                                                    | A.                                                                  |                              | CREDIT     | o minimo<br>O    |      | OSCILLAZIONE<br>0                                      |
| 0<br>Credito proposto                                | MEDA<br>0.00<br>TABELLA B. Intervalli di inferimento ner l                                                                                                    | a media                                                             |                              | CREDITI    | o minimo<br>0    |      | OSCILLAZIONE<br>0                                      |
| 0<br>Credito proposto<br>0                           | MEDU<br>0.00<br>TABELLA B Intervalli di riferimento per la<br>Non impostata                                                                                                    | a<br>)<br>a media                                                   |                              | CREDIT     | o minimo<br>O    |      | O SCILLAZIONE<br>0                                     |
| 0<br>Credito proposto<br>0<br>Credito assegnato      | MEDU     O.00 TABELLA B Intervalli di riferimento per l     (Non impostata TABELLA C Frequenza 90.2439024390                                                                                                    | a<br>1<br>a media<br>24%: accumulati 4 giorni di ass                | enza su 41 giorni di lezione | CREDIT     | o minimo<br>O    |      | O SCILLAZONE<br>0                                      |
| 0<br>Credito proposto<br>0<br>Credito assegnato<br>5 | MEDU<br>0.00<br>TABELLA B Intervalli di iferimento per la<br>Non impostata<br>TABELLA C Frequenza 90.2439024390<br>Buona 90% delle lezioni(+15%)                                                                                                    | a media<br>24%: accumulati 4 giorni di ass                          | enza su 41 giorni di lezione | CREDIT     | o MINIMO<br>0    |      | O SCILLAZONE<br>0                                      |
| 0<br>Credito proposto<br>0<br>Credito assegnato<br>5 | MEDU<br>0.00<br>TABELLA B Intervalli di iferimento per la<br>Non impostata<br>TABELLA C Frequenza 90.2439024390<br>Buona 90% delle lezioni(+15%)<br>TABELLA D Partecipazione al dialogo                                                                                                    | a media<br>24%: accumulati 4 giorni di ass                          | enza su 41 giorni di lezione | CREDIT     | o minimo<br>0    |      | OSCILAZONE<br>0                                        |
| 0<br>Credito proposto<br>0<br>Credito assegnato<br>5 | According to the second second s | a media<br>24%: accumulati 4 giorni di ass                          | enza su 41 giorni di lezione | CREDIT     | o minimo<br>0    |      | OSCILAZONE<br>0<br>                                    |
| 0<br>Credito proposto<br>0<br>Credito assegnato<br>5 | MEDU<br>0.00<br>TABELLA B Intervalii di riferimento per la<br>Non impostata<br>TABELLA C Frequenza 90.2439024390<br>Buona 90% delle lezioni(+15%)<br>TABELLA D Partecipazione al dialogo<br>Buona (+20%)<br>TABELLA E Impegno                                                                                                    | a media<br>24%: accumulati 4 giorni di ass                          | enza su 41 giorni di lezione | CREDIT     | O MINIMO<br>0    |      | 0<br>0                                                 |
| 0<br>Credito proposto<br>0<br>Credito assegnato<br>5 | MEDU<br>0.00<br>TABELLA B Intervalli di riferimento per li<br>Non impostata<br>TABELLA C Frequenza 90.2439024390<br>Buona 90% delle lezioni(+15%)<br>TABELLA D Partecipazione al dialogo<br>Buona (+20%)<br>TABELLA E Impegno<br>Buono (+20%)                                                                                                    | a media<br>24%: accumulati 4 giorni di ass                          | enza su 41 giorni di lezione | CREDIT     | O MINIMO         |      | 0<br>0                                                 |
| 0<br>Credito proposto<br>0<br>Credito assegnato<br>5 | MEDU<br>0.00<br>TABELLA B Intervalli di riferimento per li<br>Non impostata<br>TABELLA C Frequenza 90.2439024390<br>Buona 90% delle lezioni(+15%)<br>TABELLA D Partecipazione al dialogo<br>Buona (+20%)<br>TABELLA E Impegno<br>Buono (+20%)<br>TABELLA F Esperienze che danno luog                                                                                                    | a media<br>24%: accumulati 4 giorni di ass<br>0 a credito formativo | enza su 41 giorni di lezione | CREDIT     | O MINIMO<br>0    |      | 0<br>0                                                 |
| 0<br>Credito proposto<br>0<br>Credito assegnato<br>5 | MEDU<br>0.00<br>TABELLA B Intervalli di riferimento per li<br>Non impostata<br>TABELLA C Frequenza 90.2439024390<br>Buona 90% delle lezioni(+15%)<br>TABELLA D Partecipazione al dialogo<br>Buona (+20%)<br>TABELLA E Impegno<br>Buono (+20%)<br>TABELLA F Esperienze che danno luog<br>Buone (+15%)                                                                                                    | a media<br>24%: accumulati 4 giorni di ass<br>o a credito formativo | enza su 41 giorni di lezione | CREDIT     | O MINIMO<br>0    |      | 0501LA20ME 0                                           |
| 0<br>Credito proposto<br>0<br>Credito assegnato<br>5 | MEDU<br>0.00<br>TABELLA B Intervalli di riferimento per la<br>Non impostata<br>TABELLA C Frequenza 90.2439024390<br>Buona 90% delle lezioni(+15%)<br>TABELLA D Partecipazione al dialogo<br>Buona (+20%)<br>TABELLA E Impegno<br>Buono (+20%)<br>TABELLA F Esperienze che danno luog<br>Buone (+15%)<br>TABELLA R Religione                                                                                                    | a media<br>24%: accumulati 4 giorni di ass<br>o a credito formativo | enza su 41 giorni di lezione | CREDIT     |                  |      | 0<br>0                                                 |
| 0<br>Credito proposto<br>0<br>Credito assegnato<br>5 | MEDU<br>0.00<br>TABELLA B Intervalli di riferimento per la<br>Non impostata<br>TABELLA C Frequenza 90.2439024390<br>Buona 90% delle lezioni(+15%)<br>TABELLA D Partecipazione al dialogo<br>Buona (+20%)<br>TABELLA E Impegno<br>Buone (+20%)<br>TABELLA F Esperienze che danno luog<br>Buone (+15%)<br>TABELLA R Religione<br>Buona (+15%)                                                                                                    | a media<br>24%: accumulati 4 giorni di ass<br>o a credito formativo | enza su 41 giorni di lezione | CREDIT     | 0 MINIMO<br>0    |      | 0501LA20ME 0                                           |
| 0<br>Credito proposto<br>0<br>Credito assegnato<br>5 | MEDU<br>0.00<br>TABELLA B Intervalli di riferimento per la<br>Non impostata<br>TABELLA C Frequenza 90.2439024390<br>Buona 90% delle lezioni(+15%)<br>TABELLA D Partecipazione al dialogo<br>Buona (+20%)<br>TABELLA E Impegno<br>Buono (+20%)<br>TABELLA F Esperienze che danno luog<br>Buone (+15%)<br>TABELLA R Religione<br>Buona (+15%)<br>ASSECIMA                                                                                                    | a media<br>24%: accumulati 4 giorni di ass                          | enza su 41 giorni di lezione |            |                  |      | 0<br>0                                                 |

Compilati i campi e selezionato il pulsante *Assegna*, si può passare ad un altro alunno tramite il tasto *Studente precedente o Studente successivo*.

Per tornare al Tabellone dei voti, cliccare invece il tasto in altro a destra.

| RUTINI 2º PERIODO AGLIARDI GIAN LUCA                                                                                                    |                                                                                       |                                                                     |                                                           |                              |                               |                                                                          |
|----------------------------------------------------------------------------------------------------|---------------------------------------------------------------------------------------|---------------------------------------------------------------------|-----------------------------------------------------------|------------------------------|-------------------------------|--------------------------------------------------------------------------|
|                                                                                                    | $0 \rightarrow$                                                                       |                                                                     |                                                           |                              |                               |                                                                          |
| 5 APEN - AGLIARDI GIAN LUCA                                                                                                    | 2° PERIODO                                                                            |                                                                     |                                                           |                              |                               |                                                                          |
|                                                                                                    |                                                                                       |                                                                     |                                                           |                              |                               |                                                                          |
| Attenzione: è responsabilità dei docenti controllare la correttezza<br>Attenzione: qualunque dato inserito deve essere confermato spos                          | e coerenza di voti ed esito<br>tando il cursore al di fuori                           | o finale<br>della casella di inserimen                              | nto (per esempio premendo il                              | tasto TAB)                   |                               |                                                                          |
| Attenzione: è responsabilità dei docenti controllare la correttezza<br>Attenzione: qualunque dato inserito deve essere confermato spos<br>MATERIA               | e coerenza di voti ed esito<br>tando il cursore al di fuori<br>VOTI<br>1º PERIODO     | o finale<br>della casella di inserimen<br>A.O.<br>1º PERIODO        | nto (per esempio premendo il<br>MEDIA VOTI<br>DA REGISTRO | tasto TAB)<br>VOTO<br>FINALE | <u>A0.</u>                    | Media dei voti:                                                          |
| Attenzione: è responsabilità dei docenti controllare la correttezza e<br>Attenzione: qualunque dato inserito deve essere confermato spos<br>MATERIA<br>CONDOTTA | e coerenza di voti ed esito<br>tando il cursore al di fuori<br>vom<br>tº PERIODO<br>7 | o finale<br>della casella di inserimen<br>4.0.<br>1º PERIODO<br>0.0 | nto (per esempio premendo il<br>MEDIA VOTI<br>DA REGISTRO | VOTO<br>FINALE               | <b>A.O.</b><br>0.0<br>ASSENZE | Media dei voti:<br>PROPONI SOSPENDI IMPOSTA<br>ESTO GIUDIZIO ES NEGATIVO |

Per la scuola primaria e secondaria di primo grado è possibile velocizzare il lavoro di compilazione dei campi *Comportamento* e *Valutazione Finale* cliccando il pulsante *Frasi* (illustrato nell'inserto nelle due pagine seguenti) che permette di creare un testo personalizzato selezionando delle frasi preimpostate.

[Il Capitolo 4 continua a pag 10]

# Frasi preimpostate

#### COME UTILIZZARLE

Cliccando i pulsanti *Frasi*, si apre una finestra da cui é possibile selezionare le voci scegliendo tra le varie opzioni disponibili.

| Comportamento (Max 200 Caratteri):           | FRASI |
|----------------------------------------------|-------|
|                                              |       |
|                                              |       |
|                                              |       |
|                                              |       |
| Valutazione infermedia (Max 1000 Caratteri): | FRASI |
|                                              |       |
|                                              |       |
|                                              | h l   |
| Idonalfa: /wnto di ammisalona all'asama)     |       |
|                                              |       |
|                                              |       |
|                                              |       |

| = | SCRUTINI 2ª PERIODO CHGLH DANILO                                                        |                                                                                                    | 印 🏫                                                                                                    |
|---|-----------------------------------------------------------------------------------------|----------------------------------------------------------------------------------------------------|----------------------------------------------------------------------------------------------------|
|   |                                                                                         | TESTI PER GIUDIZIO COMPLESSIVO FINALE                                                                                                    |                                                                                                    |
|   | STUDENTE SUCCESSIVO -                                                                   | Convivenza civile - rispetto dell'istituzione e                                                                                                    |                                                                                                    |
|   | 3 B - CHGLH DANILO PRENICCO                                                             | mette in campo azioni che possono essere causa di danni al locali, alle atrezzature e al materiale didattico     utilizza in modo accettabile le strutture e il materiale scolastico     utilizza in modo corretto le strutture e il materiale scolastico     utilizza in modo corretto le strutture e il materiale scolastico     utilizza de correcto de corretto nel o motoriale constituto                                                                                                    |                                                                                                    |
|   | Attenzione: qualunque dato insento deve essere confermato spostando il cursore al di fu | Convivenza civile - rispetto di se stessi e degli                                                                                                    |                                                                                                    |
|   | материа                                                                                 | esibisce un comportamento scorretto nei confronti dei compagni e dei docenti     esibisce un comportamento non sempre corretto nei confronti dei compagni e dei docenti     esibisce un comportamento nei confronti dei compagni e dei docenti     esibisce un comportamento nei confronti dei compagni e dei docenti                                                                                                    | Media dei voti: 6.00                                                                                                    |
|   | RELIG. CATT/ ATT. A                                                                     | © esibisce un comportamento responsabile e sempre corretto nei confronti dei compagni e dei docenti                                                                                                    | SOSPENDI IMPOSTA<br>CIUDIZIO ES NECATIVO                                                                                            |
|   | ITALIANO                                                                                | Convivenza civile - rispetto delle regole convenut     e spesso non rispetta il regolamento scolastico     nat                                                                                                    | e:                                                                                                    |
|   | STORIA CITT. E COST.                                                                    | # alcune volte non rispetta il regolamento scolastico     O in genere rispetta il regolamento scolastico     naza                                                                                                    | •                                                                                                    |
|   | GEOGRAFIA CITT.COST.                                                                    | rispetta scrupolosamente il regolamento scolastico Frequenza - puntualità ed assiduità                                                                                                    | ECIFICATO T                                                                                                    |
|   | SCIENZE                                                                                 | O frequenta in modo irregolare e non rispetta l'orario delle lezioni  Ø frequenta in modo non sempre regolare e non sempre rispetta gli orari delle lezioni                                                                                                    | ENZE                                                                                                    |
|   | TECNOLOGIA E INFORM.                                                                    | O frequenta regolarmente e rispetta l'orazio delle lezioni     O frequenta regolarmente e rispetta l'orazio delle lezioni                                                                                                    | E:<br>ne finale la normativa impone il VOTO NUMERICO INTERO.<br>dife utilizzane le sequenti addreviazioni (da imenire in mauscolo): |
|   | ARTE IMMAGINE                                                                           | Annula                                                                                                    | ssificato<br>to                                                                                                    |
|   | DISC. PITTORICHE                                                                        | S 0.0 S Por RELIGIO                                                                                                    | tenti elementi di giudizio.<br>NE è possibile utilizzare le seguenti abbraviazioni (da inserire in maiuscolo):                      |
|   | INGLESE POTENZIATO                                                                      | 6 0.0 6 0.0 N- Insulfice<br>TYPALE ACOUNT 80- 5-04/56                                                                                                    | nte                                                                                                    |
|   |                                                                                         | U Concele<br>He Hero<br>Ma<br>Hero<br>D<br>Concele<br>Concele<br>Co | mo                                                                                                    |
|   | Comportamento (Max 200 Caratter):                                                       |                                                                                                    | RAS                                                                                                    |
|   | Valufazione Finale (Max 1000 Caratteri):                                                |                                                                                                    |                                                                                                    |
|   |                                                                                         |                                                                                                    |                                                                                                    |

Selezionato il tasto *Inserisci*, le voci scelte andranno a riempire lo spazio ad esse dedicato. Il testo formatosi é interamente modificabile.

| Comportamento (Max 200 Caratteri):                                                                                                    | FRASI |
|----------------------------------------------------------------------------------------------------|-------|
| Responsabile e collaborative: il consista mantiene un atleggiamento sempte rispettozo sia nei confronti dei compagni che degli insegnanti e delle isfluzioni. Ha acquisito le competenze chiave di cittadinanza dimostrandone padronanza e consapevolezza. |       |
|                                                                                                    |       |
|                                                                                                    |       |
|                                                                                                    |       |
| Valutazione Finate (Max 1000 Caratteri):                                                                                                    | FRASI |
| smwenza civile - rspetto dell'astuzione e : mette in campo azioni che possono essere causa di darni ai locali, alle attrezzature e al materiale didattico                                                                                                  |       |
| Donvivenza civile - rispetto di se stessi e degli : esibisce un comportamento scorretto nei confronti dei compagni e dei docenti                                                                                                    |       |
| Convivenza civile - rispetto delle regole convenut: alcune volte non rispetta il regolamento scolastico                                                                                                    | -     |
| requenza - puntualità ed assiduità: frequenta in modo non sempre regolare e non sempre rispetta gli orari delle lezioni                                                                                                    |       |
|                                                                                                    |       |
| Idonetă: (voto di ammissione all'esame)                                                                                                    |       |
|                                                                                                    |       |
|                                                                                                    |       |
|                                                                                                    |       |

#### COME IMPOSTARLE

La Segreteria ha la possibilità di inserire i form precompilati accedendo all'apposita sezione da: *Menù - Impostazioni - Testi e Frasi*. Qui troverà tutte le voci in cui é possibile inserire il form.

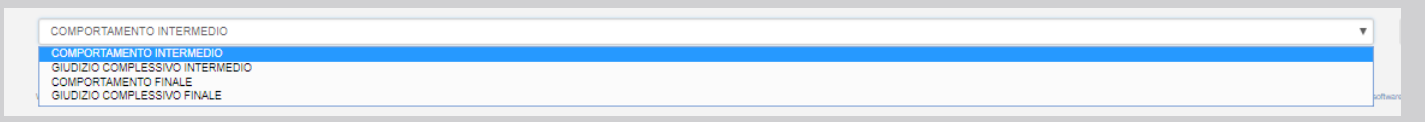

Selezionata una voce e cliccato il tasto + è possibile inserire il nuovo form. Per prima cosa viene richiesto l'inserimento del titolo.

| TESTI E FR | ASI                      | GESTIONE TESTI | î                                            |
|------------|--------------------------|----------------|----------------------------------------------|
|            | COMPORTAMENTO INTERMEDIO | Titolo:        | •                                            |
| 8          |                          | Anula          | software formits ou NETTuro PA, Vijimettruro |

#### Esso può essere:

il titoletto che raggruppa le frasi da selezionare per argomento, oppure

| 1 | Frequenza - puntualità ed assiduità                                                   | + 🗹 🛈 |  |
|---|---------------------------------------------------------------------------------------|-------|--|
|   | frequenta in modo irregolare e non rispetta l'orario delle lezioni                    | 2 0   |  |
|   | 🚦 frequenta in modo non sempre regolare e non sempre rispetta gli orari delle lezioni | 2     |  |

l'inizio della frase che poi si completerà con le opzioni da selezionare.

| Convivenza civile - rispetto dell'istituzione e                                                               | + 🗷 🗎 |
|----------------------------------------------------------------------------------------------------|-------|
| mette in campo azioni che possono essere causa di danni ai locali, alle attrezzature e al materiale didattico | 2 8   |
| trilizza in modo accettabile le strutture e il materiale scolastico                                           | 2 🗊   |

Poi, cliccando il tasto +, si possono aggiungere, una alla volta, le opzioni relative al titolo impostato.

+ 🛙 🗅

Convivenza civile - rispetto dell'istituzione e

NB I diversi box posso essere gestiti (aggiunti, modificati o cestinati) attravero i relativi tasti oppure

| ÷ | Convivenza civile - rispetto dell'istituzione e                                                                 | + 🕫 🛈 | 1 |
|---|----------------------------------------------------------------------------------------------------|-------|---|
|   | t mette in campo azioni che possono essere causa di danni ai locali, alle attrezzature e al materiale didattico | C O   |   |

possono essere spostati e riorganizzati all'interno della pagina a proprio piacimento, così come le frasi all'interno di ogni gruppo. Per spostarli, posizionarsi con il cursore sui tre pallini accanto alla frase da spostare, tenere premuto il tasto sinistro del mouse e trascinare il box.

| nza civile - rispetto dell'istituzione e                                     |                                            |       |
|------------------------------------------------------------------------------|--------------------------------------------|-------|
| e in campo azioni che possono essere causa di danni ai locali, alle attrezza | ure e al materiale didattico               |       |
|                                                                              |                                            |       |
|                                                                              |                                            |       |
|                                                                              |                                            |       |
| Convivenza civile - rispetto dell'istituzione e                              |                                            | +     |
| 1 mette in campo azioni che possono essere causa di danni ai locali          | alle attrezzature e al materiale didattico |       |
| I utilizza in modo accettabile le strutture e il materiale scolastico        |                                            |       |
| 1 utilizza in modo corretto le strutture e il materiale scolastico           |                                            |       |
| I utilizza in modo responsabile le strutture e il materiale scolastico       |                                            |       |
| Convivenza civile - rispetto di se stessi e degli                            |                                            | + 6 0 |
| E esibisce un comportamento scorretto nei confronti dei compagni e dei do    | enti                                       | R 🛛   |
| E esibisce un comportamento non sempre corretto nei confronti dei compa      | ni e dei docenti                           | e û   |
| I esibisce un comportamento corretto nei confronti dei compagni e dei doc    | ni                                         | Cř 🗈  |
|                                                                              |                                            | ~ ~   |

#### [segue da pag 7]

Cliccando invece sulle materie della tabella é possibile visualizzare l'elenco dei voti di tutti gli studenti della classe relativi alla materia selezionata.

| Рямо реворо вратно<br>Тоцирот<br>Voti 2 реворо                                                                                                    | I<br>A<br>L<br>A<br>N<br>O |                 |            | I<br>NGL<br>Es  |             | F R A N C E S E |            | S<br>T<br>O<br>R<br>I<br>A | M<br>T<br>E<br>M<br>A<br>T<br>I<br>C |                |             | S<br>C<br>I<br>E<br>N<br>Z<br>E |            | T E C N O L O G I A |      |
|----------------------------------------------------------------------------------------------------|----------------------------|-----------------|------------|-----------------|-------------|-----------------|------------|----------------------------|--------------------------------------|----------------|-------------|---------------------------------|------------|---------------------|------|
| ELENCO STUDENTI                                                                                                    | νοτο                       | H.PRE S.        | νοτο       | H.PRES.         | voto        | H.PRES.         | νοτο       | H.PRE S.                   | νοτο                                 | H.PRES.        | νοτο        | H.PRES.                         | νοτο       | H.PRE S.            |      |
| 01 - BIANCHI FRANCA                                                                                                    | 5<br>TRALE                 | 0.0<br>Intester | 5<br>TRALE | 0.0<br>ITTELSEN | 6<br>TINALE | 0.0<br>PMESER   | 5<br>TRALE | 0.0<br>ITTELSEN            | 5<br>FINALE                          | 0.0<br>Presser | 4<br>PINALE | 0.0<br>PHESEN                   | 3<br>FRALE | 0.0<br>PHESEN       |      |
| PRIMO PERIODO DIDATTICO ILERUPPOL VOTI 2' PERIODO PP -ASS<br>Otto di insegurante svolte in PP - ASSE DEI LNGUAGO - INGLESE:<br>1' Periodo 9: 2' Periodo 9: Totale 6<br>1' Periodo 9: 2' Periodo 9: Totale 6<br>1' Periodo 9: 2' Periodo 9: Totale 6<br>1' Periodo 9: 2' Periodo 9: Totale 6<br>1' Periodo 9: 2' Periodo 9: Totale 6<br>1' Periodo 9: 2' Periodo 9: Totale 6<br>1' Periodo 9: 2' Periodo 9: Totale 6<br>1' Periodo 9: 2' Periodo 9: Totale 6<br>1' Periodo 9: 2' Periodo 9: Totale 6<br>1' Periodo 9: 2' Periodo 9: 1' Periodo 9: 1' Periodo 9: | E DEI LINGUAGGI -          | INGLESE         |            |                 |             |                 |            |                            |                                      |                |             |                                 |            |                     |      |
| NOME STUDENTE                                                                                                    |                            |                 | v          | OTO 1º PERIODO  |             | PRE 8.          |            | MEDIA VOTI                 | P. FIN.                              |                | VOTO FI     | NALE                            | H.P        | RES.                | VOTI |
| 01 - BIANCHI FRANÇA                                                                                                    |                            |                 |            | 6               |             | 0.0             |            |                            |                                      |                | 5           |                                 | 0          | 1.0<br>LSD          | Voti |
| 02 - CARBONE TATIANA                                                                                                    |                            |                 |            | 5               |             | 0.0             |            |                            |                                      |                | 8           | 1                               | O<br>ITTE  | 1.0                 | Voti |
| 03 - CRIPPA CLAUDIO                                                                                                    |                            |                 |            | 7               |             | 0.0             |            |                            |                                      |                | 9           |                                 | 0          | 1.0<br>LSED         | Voti |

Completata l'operazione per tutti gli studenti, il Coordinatore può procedere con l'ufficializzazione dello scrutinio cliccando il tasto *Ufficializza*. Da questo momento in poi non è più possibile apportare modifiche a meno di *Deufficializzare*.

| STAMPA TABELL | ONE DEI VOTI 2º PERIOD |  | UFFICIALIZZA |  |  |
|---------------|------------------------|--|--------------|--|--|
|---------------|------------------------|--|--------------|--|--|

# 4.1 Coordinatore: stampare il tabellone dei voti

Conclusa la fase di discussione e modifica voti, il coordinatore può procedere con la stampa del tabellone dei voti. Per far ciò è sufficiente cliccare *Stampa tabellone dei voti 2° Periodo*.

| LICEO SCIENTIFICO NUOVO ORDI                                                                                                    | NAMENTO 3H VOTI 2° PERIODO TUTTE LE MATERIE                                                                                           |
|----------------------------------------------------------------------------------------------------|----------------------------------------------------------------------------------------------------|
| STAMPA TABELLONE DEI VOTI 2° PERIO                                                                                                    | DO ESPANDI TABELLA UFFICIALIZZA                                                                                                    |
| Premere sul nome delle materie per passare a<br>Premere sul nome degli studenti per passare<br>Premere sul tasto "A.I." per visualizzare l'intes | alla visualizzazione per materia;<br>alla visualizzazione per studente;<br>stazione di aiuto delle materie sopra la riga interessata. |

### 4.2 Coordinatore: Lettere Comunicazione Carenze

Dalla pagina Scrutini della classe su cui si sta operando (quella in cui si visualizza la tabella voti e carenze) cliccare sul tasto *Menù*, selezionare *Stampe Scrutini* e scegliere *Carenze e Giudizi*.

| on an Alexandre of the one of the second second sec |                                                                                                    |                                                                                                    |                |
|----------------------------------------------------------------------------------------------------|----------------------------------------------------------------------------------------------------|----------------------------------------------------------------------------------------------------|----------------|
|                                                                                                    |                                                                                                    |                                                                                                    |                |
| Tipo di esito finale:                                                                                                    | Tipo di provvedimento:                                                                                                    | Data di stampa:                                                                                                    |                |
| POSITIVO                                                                                                    | NESSUN PROVVEDIMENTO                                                                                                    | 22/05/2018                                                                                                    |                |
| ☑ NEGATIVO                                                                                                    | 🖻 B - Aiuto didattico                                                                                                    |                                                                                                    |                |
| SOSPENSIONE DEL GIUDIZIO                                                                                                    | 🗭 M - Materiale di studio per settembre                                                                                                    | Studente:                                                                                                    |                |
|                                                                                                    | N - Non ammesso alla classe successiva                                                                                                    | Tutti                                                                                                    | τ              |
|                                                                                                    | R - Sospensione del giudizio - Corso di recupero                                                                                                    |                                                                                                    |                |
|                                                                                                    | 🗭 S - Sospensione del giudizio - Studio Individuale                                                                                                    | Stampa anche altre votazioni: 💷                                                                                       |                |
| NOTE FINALI:                                                                                                    |                                                                                                    |                                                                                                    |                |
| (*)                                                                                                    |                                                                                                    |                                                                                                    | ÷              |
| S = Sospensione del giudizio (art. 6 comma 4 dell'O.M. n. 92/2007). L'alunno/a potrà ra                                                                                                    | aggiungere gli obiettivi formativi e di contenuto propri delle discipline di cui sopra con le ve                                                                                                    | rifiche finali in sede di integrazione dello scrutinio finale (art. 8 dell'O.M. n. 92/2007). Qualora non intendiate a | vvalervi delle |
| STAMPA                                                                                                    |                                                                                                    |                                                                                                    |                |
|                                                                                                    |                                                                                                    |                                                                                                    |                |
|                                                                                                    |                                                                                                    |                                                                                                    |                |
|                                                                                                    |                                                                                                    |                                                                                                    |                |
|                                                                                                    |                                                                                                    |                                                                                                    |                |
| STAMPA ELENCO MOTIVAZIONI E CARENZE (DA ALLEGARE AL VERBALE)                                                                                                    |                                                                                                    |                                                                                                    |                |
| STAMPA ELENCO MOTIVAZIONI E CARENZE (DA ALLEGARE AL VERBALE)                                                                                                    |                                                                                                    |                                                                                                    |                |
| STAMPA ELENCO MOTIVAZIONI E CARENZE (DA ALLEGARE AL VERBALE)                                                                                                    | Tipo di provvedimento:                                                                                                    | Data di stampa: 22062018                                                                                              |                |
| STAMPA ELENCO MOTIVAZIONI E CARENZE (DA ALLEGARE AL VERBALE)<br>Tipo di stampa: MOTIVAZIONI E/O CONTENUTI MINIMI DA RECUPERARE V                                                                                                    | Tipo di provvedimento:                                                                                                    | Data di stampa: 2206/2018                                                                                             |                |
| STAMPA ELENCO MOTIVAZIONI E CARENZE (DA ALLEGARE AL VERBALE)<br>Tipo di stampa: (MOTIVAZIONI E/O CONTENUTI MINIMI DA RECUPERARE V)                                                                                                    | Tipo di provvedimento:<br>□ NE SSUN PROVVEDIMENTO<br>Ø 8 - Auto diduttico                                                                                                    | Data di stampa: 2206/2018                                                                                             |                |
| STAMPA ELENCO MOTIVAZIONI E CARENZE (DA ALLEGARE AL VERBALE)                                                                                                    | Tipo di provvedimento:<br>■ NE SSUN PROVVEDIMENTO<br>■ Aluto diduttico<br>■ Materiale di studo per settembre                                                                                                    | Dafa di stampa: 22062018                                                                                              |                |
| STAMPA ELENGO MOTIVAZIONI E GARENZE (DA ALLEGARE AL VERBALE)                                                                                                    | Tipo di provvedimento:<br>■ NE SSUN PROVVEDIMENTO<br>Ø 8 - Aiudo diduttico<br>Ø M - Materiale di studio per settembre<br>Ø N - Nameriaso alla classe successiva                                                                                                    | Data di stampa: 22062019                                                                                              |                |
| STAMPA ELENCO MOTIVAZIONI E CARENZE (DA ALLEGARE AL VERBALE)<br>Tipo di stamps: IMOTIVAZIONI E/O CONTENUTI MINIMI DA RECUPERARE ¥                                                                                                    | Tipo di provvedimento:<br>■ KESSUN PROVVEDIMENTO<br>Ø B. Aluto didittio<br>Ø MMateriale di studio per settembre<br>Ø NNon ammessa alla classe suocessiva<br>Ø R. Sopapensine del giudicio - Corso di recupero                                                        | Data di stampa: 22062016                                                                                              |                |
| STAMPA ELENCO MOTIVAZIONI E CARENZE (DA ALLEGARE AL VERBALE)                                                                                                    | Tipo di provvedimento:<br>RESSUN PROVVEDIMENTO<br>B - Aludo diduttico<br>M - Materiale di studio per settembre<br>N - Non ammesso alla classe successiva<br>R - Sospensione del giudizio - Corso di recupero<br>B - Sospensione del giudizio - Sudio Individuale     | Data di stampa: 22062018                                                                                              |                |
| STAMPA ELENGO MOTIVAZIONI E GARENZE (DA ALLEGARE AL VERBALE)                                                                                                    | Tipo di provvedimento:<br>NE SSUN PROVVEDIMENTO<br>S I - Ainto diduttico<br>M - Matriale di studio per settembre<br>N - Non annurssa alla classe successiva<br>R - Sospensione del giudizio - Corso di recupero<br>S - Sospensione del giudizio - Studio Individuale | Data di stampa: 22062018                                                                                              |                |

Da questa schermata é possibile stampare, nella prima parte, le lettere di comunicazione carenze per i singoli studenti, nella seconda parte, il tipo di stampa delle carenze da allegare al verbale. Procedere selezionando la tipologia di stampa desiderata tra quelle proposte; inserire una data di stampa (viene automaticamente proposta quella odierna) e poi selezionare lo studente per il quale stampare la comunicazione della carenza; lasciare *Tutti* per generarla massivamente a ciascuno studente con almeno una carenza. Inserire eventuali note finali, che compariranno in fondo all'ultima pagina, e poi cliccare su *Stampa*.

Nella seconda parte selezionare il tipo di stampa, la data e cliccare su *Stampa* così da generare il file voluto.

### 4.3 Coordinatore: tipologie di stampe scrutini

Nella sezione Stampe Scrutini sono disponibili le diverse stampe utili per questa fase.

| 4 | Stampe Scrutini 3H - 2° Periodo 💙 |
|---|-----------------------------------|
|   | Tabellone dei voti                |
|   | Verbale                           |
|   | Stampa Ore Assenza                |
|   | Carenze e Giudizi                 |
|   | Pagellino sostitutivo             |
|   | Stampa foglio crediti             |

#### 1. TABELLONE DEI VOTI

Il Tabellone dei voti, a differenza della stampa Tabelloni dei voti di 2° Periodo (descritto al punto 4.2) permette di scegliere la tipologia desiderata di stampa voti, stampa assenze/presenze e stampa voti, media, crediti e frequenza. Con questa funzionalità è inoltre possibile scegliere se stampare l'indicazione della frequenza, evidenziare i voti in negativo, aggiungere le firme docenti e del dirigente.

| STAMPA TASELLONE DEI VOTI                                                                                                    |        |
|----------------------------------------------------------------------------------------------------|--------|
| Preselvations:<br>Array socialistics 20172018<br>Rede: SEDE "CENTRALE"<br>const. PRIMD PERIOD DIDATICO<br>datas: 1<br>sectors: GRUPPO1 |        |
| Stampa Volt:                                                                                                    |        |
| Voti Assegnati                                                                                                    | •      |
| Rampa Associativesco:                                                                                                    |        |
| Della sessione corrente per materia                                                                                                    | •      |
| stamps volt, media, credit è frequenza per;                                                                                            |        |
| Tutti gli studenti                                                                                                    |        |
| Ø stampa indicazione frequenza                                                                                                    |        |
| C Evidenzia volt negativi in roseo                                                                                                    |        |
| W stamps time doced                                                                                                    |        |
| I stampa timua del dirigiente                                                                                                    |        |
| Defa di stampic (27.602018                                                                                                    |        |
| Indetro                                                                                                    | Stampa |

#### 2. VERBALE

Scegliendo Verbale si visualizza una finestra in cui è possibile compilare il verbale e modificarlo a proprio piacimento.

#### 3. STAMPA ORE ASSENZA

Scegliendo Stampe Ore di Assenza si verrà reindirizzati direttamente alla stampa PDF del tabellone in cui è presente l'elenco degli alunni con il conteggio delle ore di assenza per materia e le eventuali note.

#### 4. CARENZE E GIUDIZI

Illustrato precedentemente al capitolo 4.2

#### 5. PAGELLINO SOSTITUTIVO

Selezionando Stampa Pagellino Sostitutivo, si apre una videata che permette di scegliere la data di stampa della tipologia di pagellino disponibile (inserita dalla Segreteria), di includere le assenze giornaliere e le Osservazioni del Consiglio, di includere la Firma del Preside/Coordinatore, di scegliere il singolo studente/l'intera classe e la scheda di Valutazione o testo alternativo.

#### 6. STAMPA FOGLIO CREDITI

Selezionando Stampa Foglio Crediti è possibile ottenere una stampa relativi ai crediti con la data di stampa selezionata.

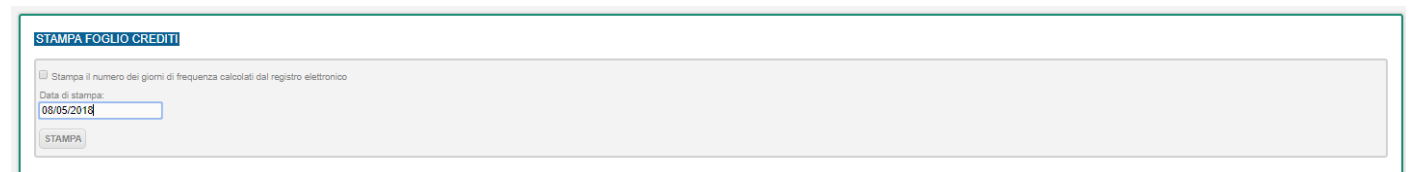

### 5. Osservazioni sull'inserimento dei voti

I voti inseriti dovranno essere numerici interi, qualora sia necessario è possibile inserire anche i seguenti simboli

- NC Non Classificato
- ES Esonerato (non calcolato nella media dello scrutinio finale)
- IEG Insufficienti elementi di giudizio

Per Religione è possibile utilizzare anche i seguenti simboli:

- IN Insufficiente
- SF Sufficiente
- BU Buono
- ML Molto
- DS Distinto
- MM Moltissimo
- OT Ottimo
- SC Scarso

### 6. Segreteria: ufficializzazione e pubblicazione scrutini

Questa sezione permette di gestire e controllare l'ufficializzazione degli scrutini di tutto l'Istituto e di procedere alla loro pubblicazione. Per accedere selezionare dal Menù le *Impostazioni* e scegliere l'area *Ufficializzazione e Pubblicazione Scrutini*.

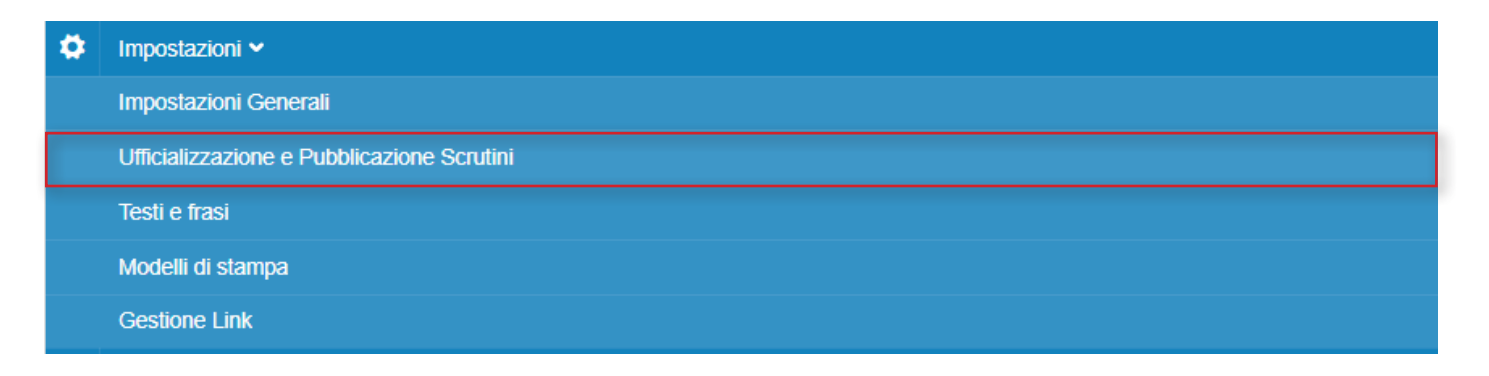

Si accede così ad una nuova finestra costituita da due parti: la prima riguarda la ricerca (per sede, corso e classe), le operazioni massive (scelta del periodo in cui operare e operazione da effettuare a scelta tra ufficializzazione, deufficializzazione e pubblicazione) e le impostazioni generali (che riassumono e che fungono da ulteriore controllo alle impostazioni generali descritte nel paragrafo 6).

| PUBBLICAZIONE E UFFICIALIZZAZIONE ESITI SCRUTINI |                                                                     |   |                                                 |     |
|--------------------------------------------------|---------------------------------------------------------------------|---|-------------------------------------------------|-----|
| RICERCA<br>SEDE:                                 | OPERAZIONI MASSIVE<br>SESSIONE INTERESSATA:                         |   | IMPOSTAZIONI GENERALI<br>SCRUTINO N CORSO:      |     |
| TUTTE                                            | NESSUNA                                                             | v | SESSIONE FINALE                                 | · • |
| CORSO:                                           | OPERAZIONE DA EFFETTUARE:                                           |   | VISUALIZZAZIONE PAGELLA, CARENZE, OSSERVAZIONI: |     |
| CLASSE:                                          | Pubblicazione valutazioni (per classi con scrutinio ufficializzato) | v | VISIBILE                                        |     |
|                                                  | ESEGUI                                                              |   | IMPOSTA                                         |     |

La seconda permette di visualizzare l'elenco delle classi selezionate nella ricerca soprastante e di gestire singolarmente i relativi dati di ufficializzazione e pubblicazione degli scrutini.

Per pubblicare gli scrutini procedere nel seguente modo: scegliere nel menù a tendina la sessione da pubblicare (es: 2° Periodo), selezionare lo stesso periodo nelle *Operazioni Massive* e cliccare *Pubblicazione valutazioni (per classi con scrutinio ufficializzato)*.

### 7. Segreteria e coordinatore: Certificato delle Competenze

Il Certificato delle Competenze (per le classi quinte della scuola primaria, per le terze della scuola secondaria di primo grado e per le seconde della scuola secondaria di secondo grado) può essere generato per ciascun alunno in fase di scrutinio finale. Selezionando un alunno dal tabellone dei voti e cliccando il tasto *Competenze*, é possibile attribuire a ciascuna voce il livello di competenza a scelta tra Iniziale/Base/Intermedio/Avanzato.

| 2 AB - INCERTI MANUEL PRENDO<br>Attenzione: è responsabilità dei docenti controllare la cometezza e convenza di voti ed esto finale<br>Attenzione: qualunque dato inserito deve essere confermato spostando il cursore al di fiori della casella di inserimento (per esempio premendo il tasto TAB) |                    |                    |                           |                |                   |      |                                                         |
|----------------------------------------------------------------------------------------------------|--------------------|--------------------|---------------------------|----------------|-------------------|------|---------------------------------------------------------|
| MATERIA                                                                                                    | VOTI<br>1º PERIODO | A.O.<br>1º PERIODO | MEDIA VOTI<br>Da registro | VOTO<br>FINALE | <u>A.O.</u>       | МОТ. | Media dei voti: 6,60                                    |
| LETTERE ITALIANE                                                                                                    |                    | 0.0                |                           | 7<br>FINALE    | 0.0<br>Additional | N.P. | PROPONI SOSPENDI IMPOSTA<br>ESITO GIUDIZIO ES. NEGATIVO |
| MATEMATICA                                                                                                    |                    | 0.0                |                           | 7<br>FINALE    | 0.0<br>Adda.v.za  | N.P. | Esito Finale:                                           |
| DISEGNO                                                                                                    |                    | 0.0                |                           | 6<br>FINALE    | 0.0<br>ASSENZI    | N.P. | Promosso                                                |
| EDUCAZIONE FISICA                                                                                                    |                    | 0.0                |                           | 6<br>FINALE    | 0.0<br>ASSENCE    | N.P. | NON SPECIFICATO                                         |
| SCIENZE                                                                                                    |                    | 0.0                |                           | 7<br>FINALE    | 0.0<br>Addeniza   | N.P. | COMPETENZE                                              |

| 2 AB - INCER       | 2 AB - INCERTI MANUEL ESITO FINALE: AMMESSO                                                                                                    |                       |  |  |  |
|--------------------|----------------------------------------------------------------------------------------------------|-----------------------|--|--|--|
| ASSE               | COMPETENZA                                                                                                    | LIVELLO<br>COMPETENZA |  |  |  |
|                    | Padroneggiare gli strumenti espressivi ed argomentativi indispensabili per gestire l'interazione comunicativa verbale in vari contesti.                                                                              | INIZIALE <b>T</b>     |  |  |  |
| Asse dei linguaggi | Leggere, comprendere ed interpretare testi scritti di vario tipo.                                                                                                    |                       |  |  |  |
|                    | Produrre testi di vario tipo in relazione ai differenti scopi comunicativi.                                                                                                    | AVANZATO V            |  |  |  |
|                    | Utilizzare gli strumenti fondamentali per una fruizione consapevole del patrimonio artistico e letterario.                                                                                                    | BASE                  |  |  |  |
|                    | Utilizzare la lingua inglese per i principali scopi comunicativi ed operativi.                                                                                                    |                       |  |  |  |
|                    | Produrre testi di vario tipo in lingua inglese in relazione ai differenti scopi comunicativi.                                                                                                    | AVANZATO V            |  |  |  |
|                    | Comprendere il cambiamento e le diversità dei tempi storici in una dimensione diacronica attraverso il confronto fra epoche e in una dimensione sincronica attraverso il confronto fra aree geografiche e culturali. | AVANZATO V            |  |  |  |

Completati tutti i campi, tornare alla schermata precedente cliccando Voti Studente.

| VOTI STUDENTE      | STUDENTE PRECEDENTE SUCCESSIVO                                                                                                    |                       |
|--------------------|----------------------------------------------------------------------------------------------------|-----------------------|
| 2 AB - INCER       | RTI MANUEL (ESITO FINALEZAMMESSO)                                                                                                    |                       |
| ASSE               | COMPETENZA                                                                                                    | LIVELLO<br>COMPETENZA |
|                    | Padroneggiare gli strumenti espressivi ed argomentativi indispensabili per gestire l'interazione comunicativa verbale in vari contesti. | INIZIALE T            |
|                    | Leggere, comprendere ed interpretare testi scritti di vario tipo.                                                                       |                       |
| Aese dei linguaggi | Produrre testi di vario tipo in relazione ai differenti scopi comunicativi.                                                             | AVANZATO V            |
| Asso doi miguaggi  | Utilizzare gli strumenti fondamentali per una fruizione consapevole del patrimonio artistico e letterario.                              | BASE                  |

Da Voti studente é possibile, premendo il tasto Studente Successivo, passare direttamente alla gestione dello studente successivo oppure, cliccando l'icona del libro in alto a destra, tornare al tabellone voti.

| ≡ | SCRUTINI 2º PERIODO AGLIARDI GIAN LUCA |  |
|---|----------------------------------------|--|
|   |                                        |  |

Una volta che lo scrutinio è stato ufficializzato, la Segreteria può stampare i certificati degli alunni che hanno ottenuto un esito finale positivo. Accedendo a *Home* e selezionando nel *Menu* la voce *Stampe - Certificati e attestati - Competenze*, é possibile stampare il certificato delle competenze filtrando l'anno scolastico, la sede, il corso, la classe, la sezione e lo studente.

| CERTIFICATI DELLE COMPETENZE                                 |                               |           |        |
|--------------------------------------------------------------|-------------------------------|-----------|--------|
| OPZIONI DI STAMPA<br>ANNO SCOLASTICO<br>2017/2018 *<br>SEDE: | DATA DI STAMPA:<br>23.05/2018 |           |        |
| Qualsiasi<br>Qualsiasi                                       |                               |           | *      |
| Qualsiasi                                                    |                               | 0730A/F   | •      |
| Qualsiasi                                                    |                               | Qualsiasi |        |
| STUDENTE:<br>Qualsiasi                                       |                               |           |        |
| Reset                                                        |                               |           | Stampa |

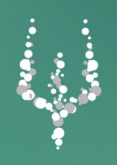

#### MANUALE "Area Scrutini: Sessione Finale"

Assistenza

02 871 868 28 02 871 868 30

NETTuno S.r.l. P.I. 05600060965 Via Pietro da Bescapé, 3 Milano, Italy

www.nettunopa.it